Three steps to installing Windows on a Mac

- 1. Download and Install VWware Fusion
- 2. Download Windows 10 Professional from Microsoft Imagine
- 3. Install Windows 10

## Step 1 Registering and Installing VMWare Fusion on a Macintosh

An account with VMWare Fusion has been created for you. You should have received an email from George Mason University Computing Resources with the subject "George Mason University - Computing Resources". This email contains the URL for VMWare Fusion registration. If you did not receive or cannot locate the email, use the link below.

Link to the WebStore:

# http://e5.onthehub.com/d.ashx?s=caebvbdr8j

Once you have logged in you will see a screen with a software available for download. Click on the latest version of VMware Fusion to install it on your Mac.

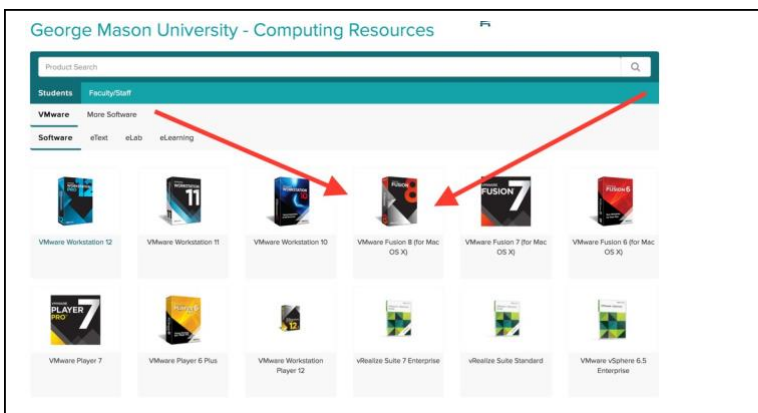

# Click Add to Cart

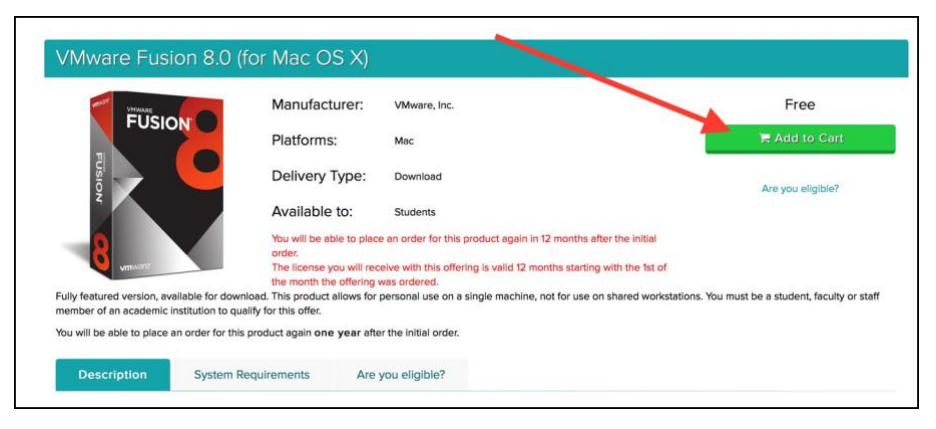

# Click Check Out

| Product Search    |                                                                       |                                   |                           | Q            |
|-------------------|-----------------------------------------------------------------------|-----------------------------------|---------------------------|--------------|
| udents Fa Added 1 | to your shopping cart                                                 |                                   | ×                         | _            |
| ftware e          | VMware Fusion 8.0 (for Mac OS X) - Download                           | Quantity<br>1                     | View Full Cart Price Free |              |
| Mware By placing  | this order, you agree to all terms and con thions associated with its | ; items. <u>View all terms ar</u> | nd conditions.            |              |
|                   |                                                                       |                                   |                           |              |
| FUSION            | Back to Shopping                                                      | ✓ Check Out                       |                           | irt<br>Ible? |

# If needed fill out Contact Info

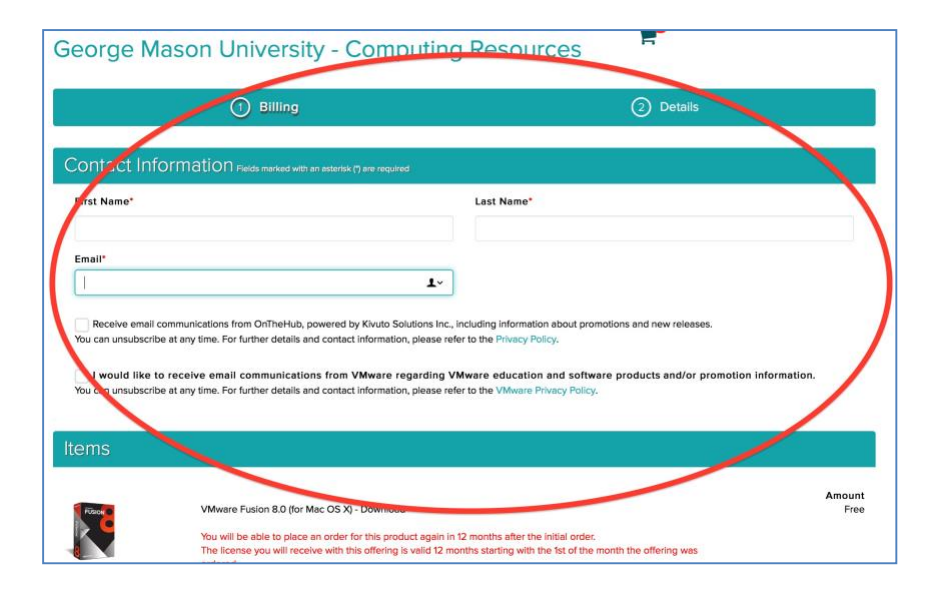

# Click Proceed With Order

Receive email communications from OnTheHub, powered by Kivuto Solutions Inc., including information about promotions and new releases. You can unsubscribe at any time. For further details and contact information, please refer to the Privacy Policy.

I would like to receive email communications from VMware regarding VMware education and software products and/or promotion information. You can unsubscribe at any time. For further details and contact information, please refer to the VMware Privacy Policy.

| ltems  |                                                                                                    |                |
|--------|----------------------------------------------------------------------------------------------------|----------------|
| FUSION | VMware Fusion 8.0 (for Mac OS X) - Download                                                                            | Amount<br>Free |
|        | You will be able to place an order for this product again in 12 months after the initial order                         |                |
|        | The license you will receive with this offering is valid 12 months starting with the 1st of the month the offering was |                |
|        | ordered.                                                                                                    |                |
|        | Extended Access Guarantee (24 months) - Included                                                                       |                |
|        | Subtotal:                                                                                                    | Free           |
|        | Taxes:                                                                                                    |                |
|        | Total:                                                                                                    | Free           |
| Proc   | eed With Order                                                                                                    |                |

## Click on Download

George Mason University - Computing Resources

Billing
Details

Cover order has been placed and a confirmation email will be sent to you shortly. An invoice you can print is available here. Detailed information about all of your orders can always be found under Your Account.
Details (Order Number: 100564630268)

Downloads

VMware Fusion 8.0 (for Mac OS X) - Download

Serial Number:

Year Product Key-Dort Use

Image: Standed Access Guarantee (24 months) - Included

# Click Download Again

#### George Mason University - Computing Resources

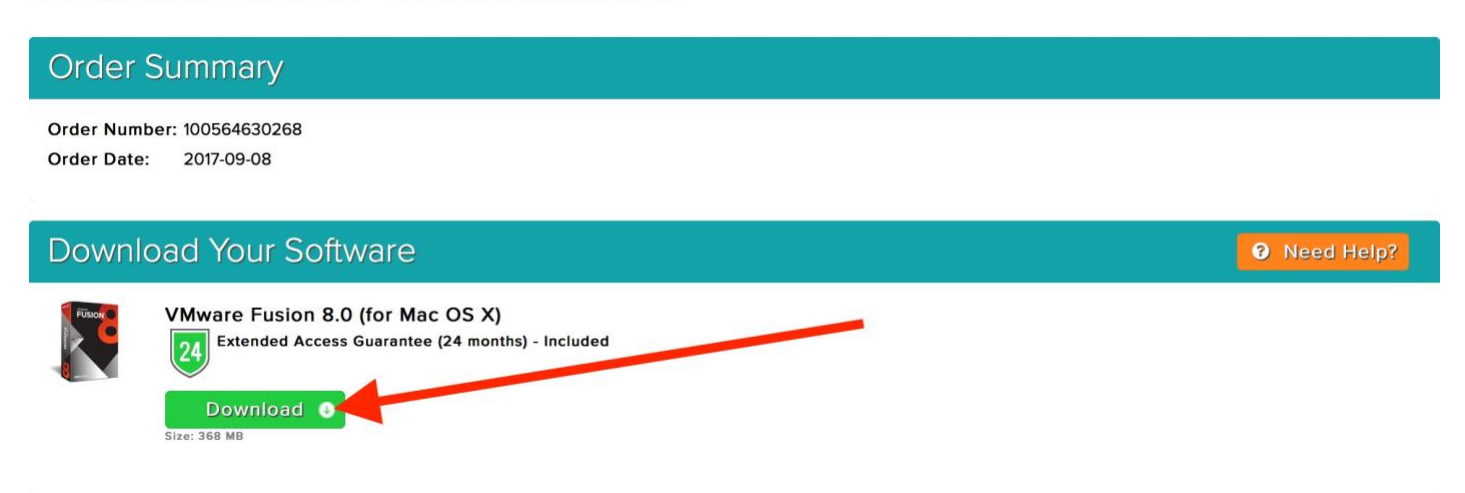

Once the download has completed, click on your download menu and select VMware Fusion

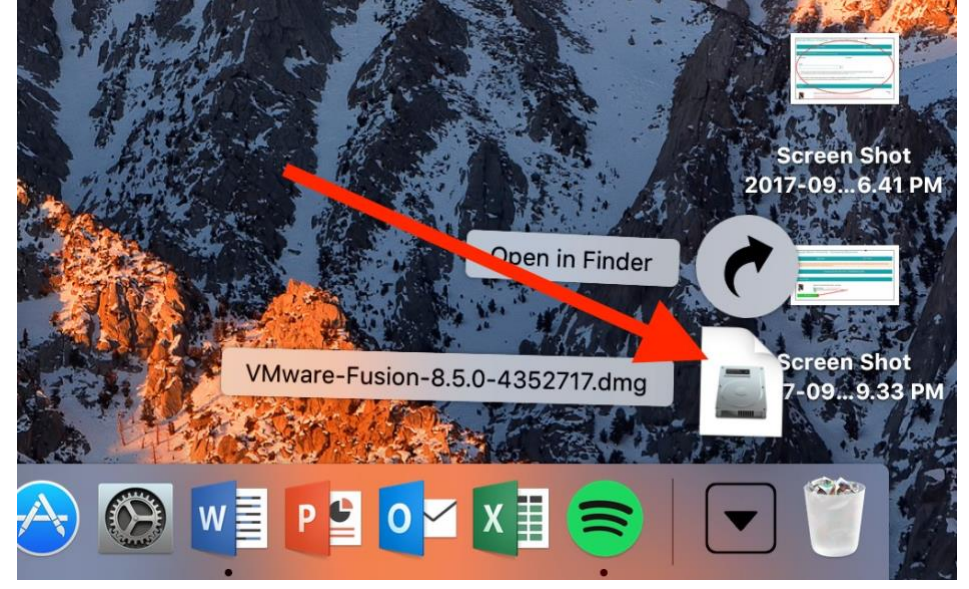

You'll see the VMware Fusion screen. Double click to install it.

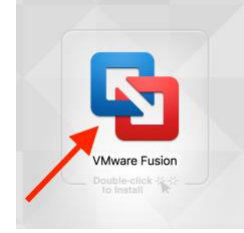

# ${\rm Click}\,{\rm Open}\,{\rm and}\,{\rm the}\,{\rm installation}\,{\rm will}\,{\rm begin}$

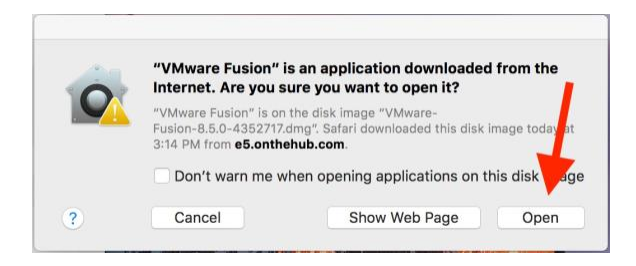

# Click Agree to the licensing agreement

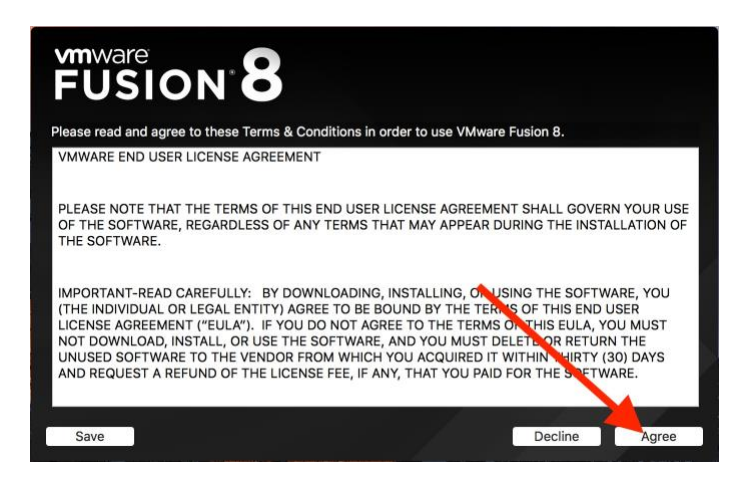

You should have received an email. View your order. You should then see your product key. George Mason University - Computing Resources

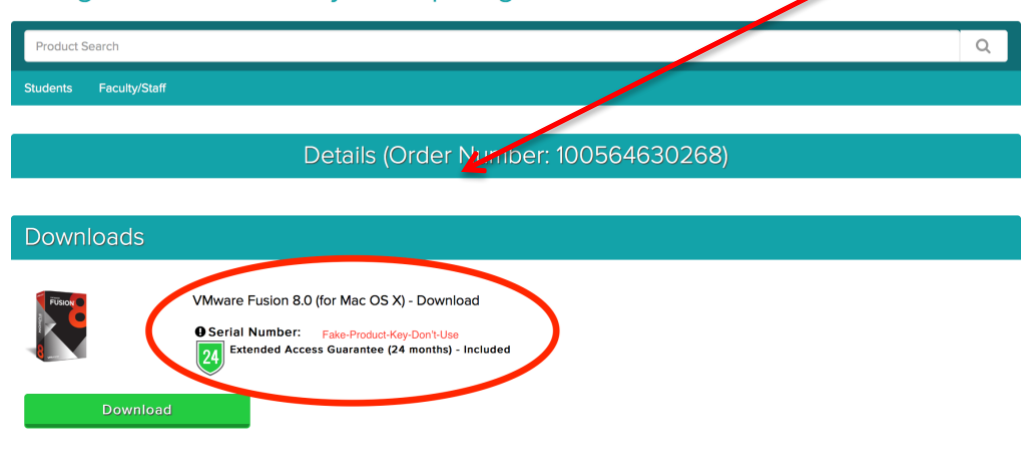

Paste the license key into the license key text box then click Continue

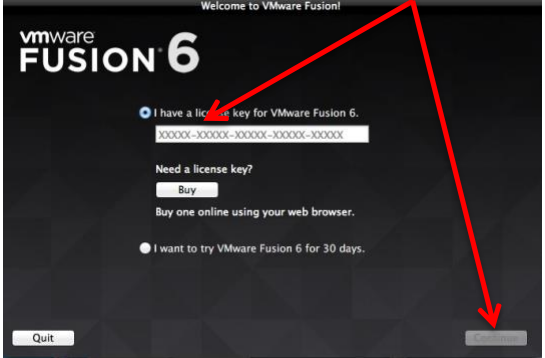

Click Done to complete the registration

Click on the VMware icon on the dock to open the application.

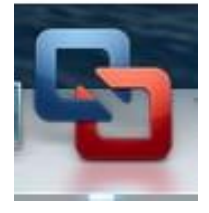

# Step 2 Installing Windows 10 Professional on a Mac using Microsoft Imagine.

Going to Azure Dev Tools software site to download Windows 10

This email contains the URL for access to downloading Windows 10 onto your Mac once you have installed VM ware Fusion. Click on this link to begin the process.

The Link to the WebStore:

https://azureforeducation.microsoft.com/devtools

Once you Sign In, click on Software and search for "Windows 10 Education,"

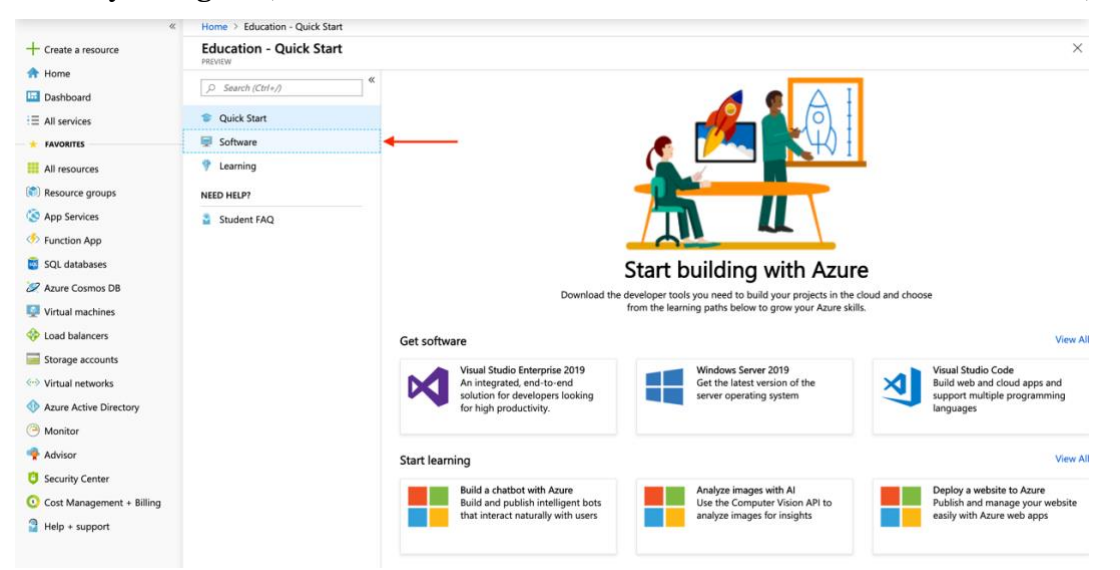

# Select Windows 10 Education, 64-bit

| «                         | Home > Education - Software |                                    |                    |                 |            |   |
|---------------------------|-----------------------------|------------------------------------|--------------------|-----------------|------------|---|
| + Create a resource       | Education - Software        |                                    |                    |                 |            | > |
| Tome Dashboard            |                             | Windows 10 Education, X            | Product Category V | System Type 🗸 🗸 | Language V | ] |
| ∃ All services            | Quick Start                 | 189 Items                          |                    |                 |            |   |
| + FAVORITES               | Software                    | NAME                               | PRODUCT CATEGORY   | SYSTEM TYPE     | LANGUAGE   |   |
| All resources             | 💎 Learning                  | Windows 10 Education, Version 180. | . Operating System | 32 bit          | English    |   |
| (🗊) Resource groups       | NEED HELP?                  | Windows 10 Education, Version 180. | . Operating System | 64 bit          | English    |   |
| 🔕 App Services            | Student FAQ                 | <b>≜</b>                           |                    |                 |            |   |
| Function App              |                             |                                    |                    |                 |            |   |
| 👼 SQL databases           |                             |                                    |                    |                 |            |   |
| 🖉 Azure Cosmos DB         |                             |                                    |                    |                 |            |   |
| Virtual machines          |                             |                                    |                    |                 |            |   |
| 💠 Load balancers          |                             |                                    |                    |                 |            |   |
| Storage accounts          |                             |                                    |                    |                 |            |   |
| 💮 Virtual networks        |                             |                                    |                    |                 |            |   |
| Azure Active Directory    |                             |                                    |                    |                 |            |   |
| Monitor                   |                             |                                    |                    |                 |            |   |
| 🌪 Advisor                 |                             |                                    |                    |                 |            |   |
| Security Center           |                             |                                    |                    |                 |            |   |
| Cost Management + Billing |                             |                                    |                    |                 |            |   |
| Help + support            |                             |                                    |                    |                 |            |   |

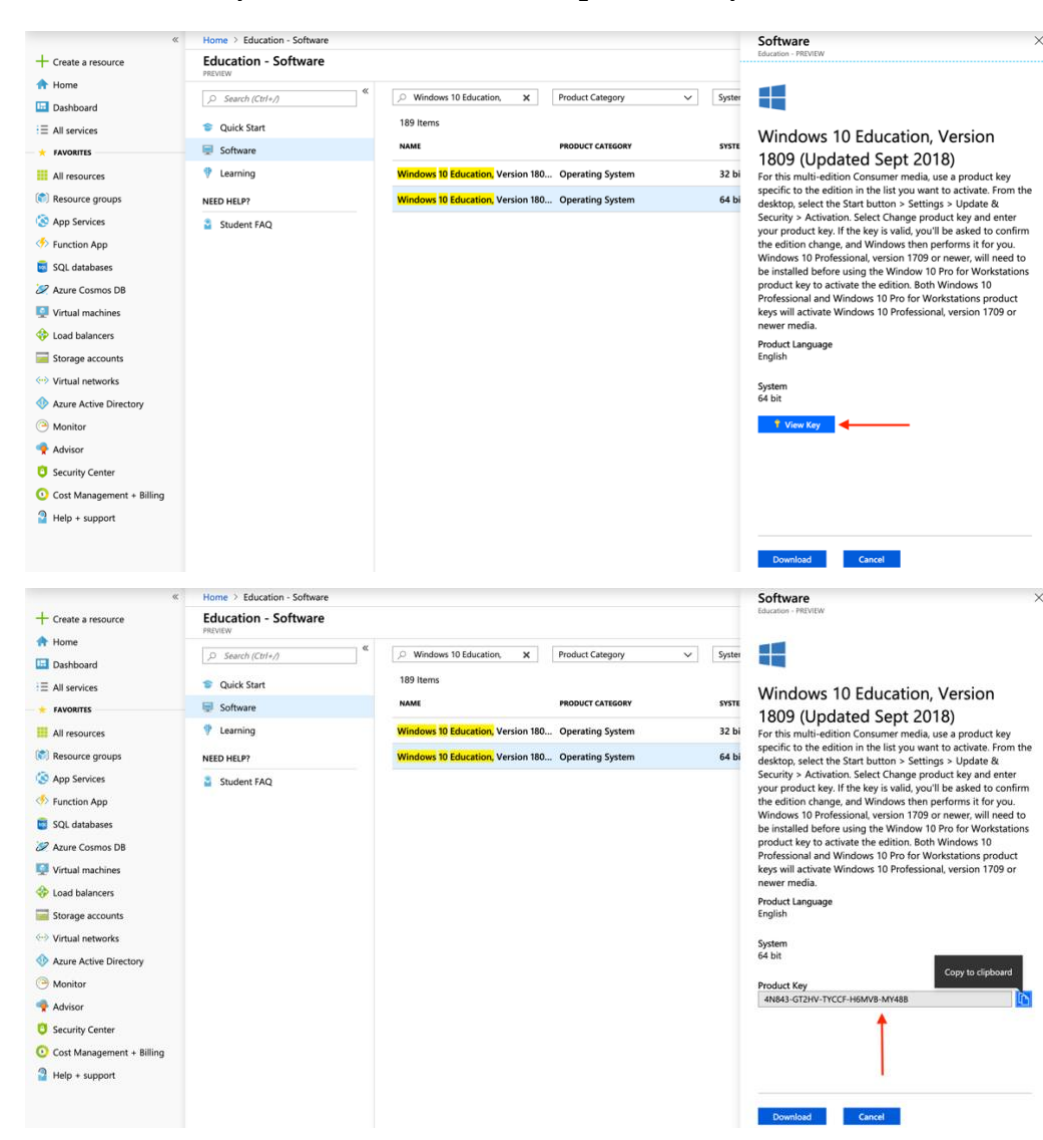

### Click "View Key" and make note of the product key

# Click Download

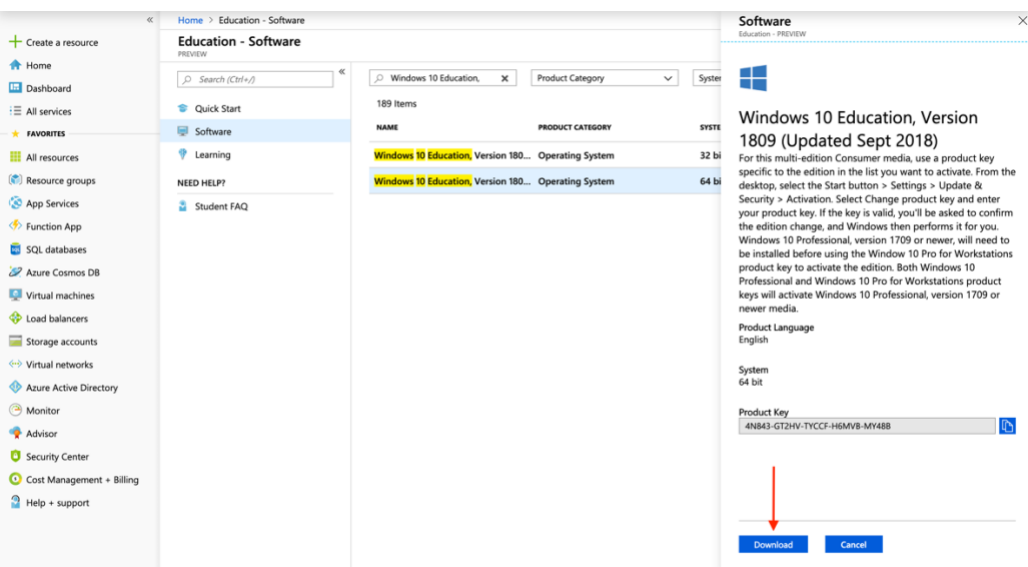

## **Open VMWare Fusion**

# Click Continue

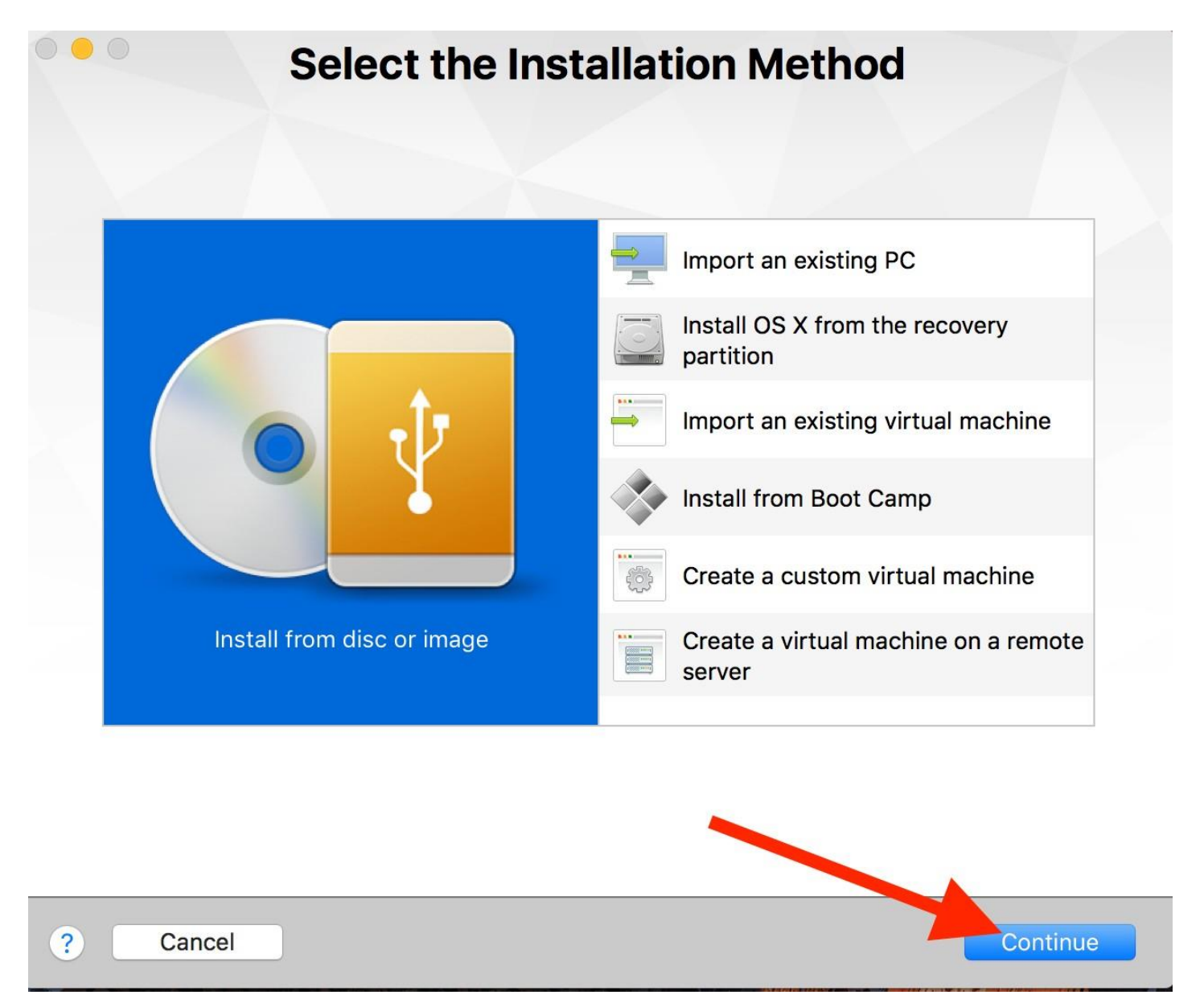

Click "Use another disc or disc image...

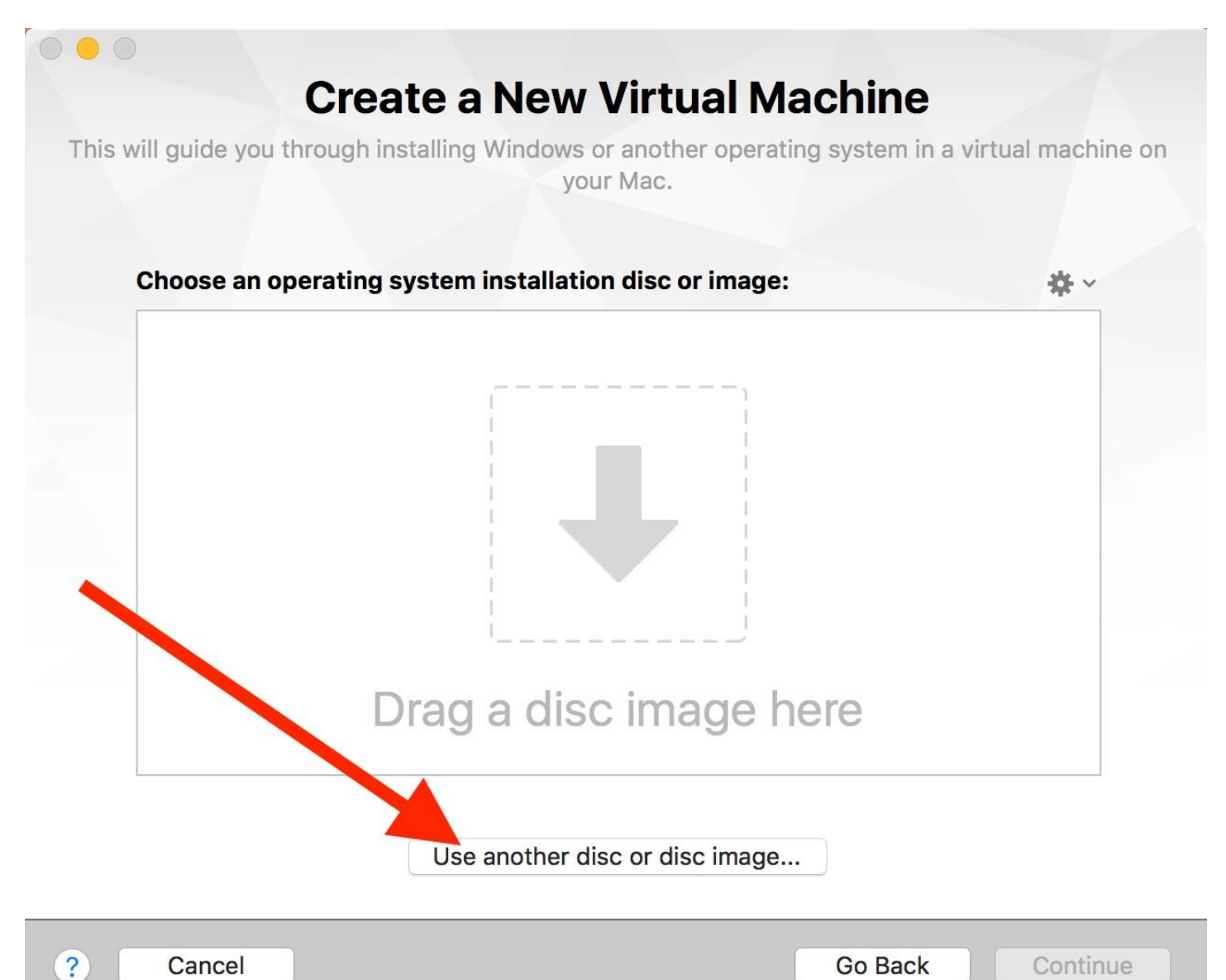

#### Choose an installation disc, disc image, or OS X installation application ∷ ≡ m < > 000 V \$ Ο Q Search Downloads en\_windows\_...0188968.iso . Favorites VMware-Fusi...352717.dmg All My Files iCloud Drive Applications Desktop Documents O Downloads Devices Remote Disc Guest OS Options Cancel Open use another use of use image... ? Cancel Go Back Continue

## $Go to the Downloads tab and Click on the en\_windows file$

#### Click Open

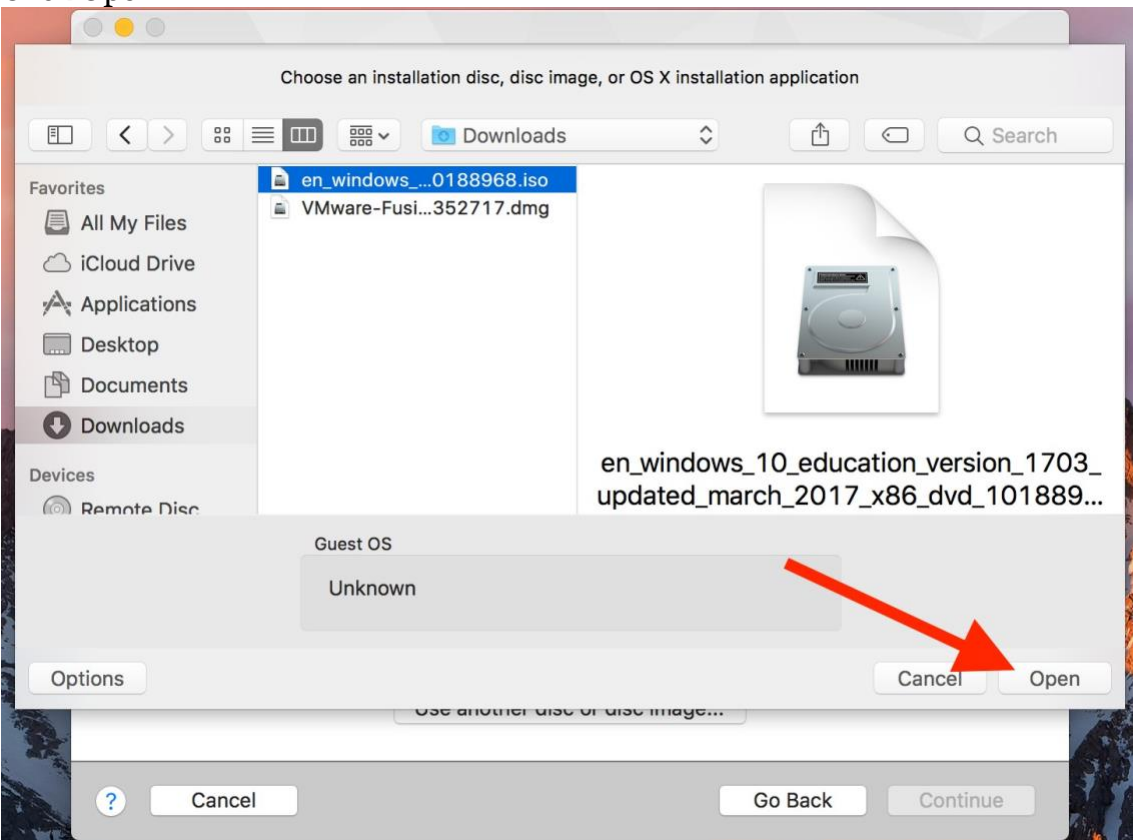

# **Click Continue**

|                    | Create a New Virtual Machine                                                                |
|--------------------|---------------------------------------------------------------------------------------------|
| This will guide yo | bu through installing Windows or another operating system in a virtual machine on your Mac. |
| Choose ar          | n operating system installation disc or image: 🔅 🗸 🗸                                        |
| 5                  | en_windows_10_education_version_1703_updated Show in Finder                                 |
|                    |                                                                                             |
|                    |                                                                                             |
|                    |                                                                                             |
|                    |                                                                                             |
|                    |                                                                                             |
|                    | Use another disc or disc image                                                              |
| ? Cancel           | Go Back Continue                                                                            |

# Select Windows 10 and then click continue

| Select the operating            | system for this virtual machine: |
|---------------------------------|----------------------------------|
| Microsoft Windows<br>Apple OS X | Windows 10<br>Windows to x64     |
| Linux                           | Windows 8                        |
| Novell NetWare                  | ▶ Windows 8 x64                  |
| Solaris                         | ▶ Windows 7                      |
| VMware ESX                      | ▶ Windows 7 x64                  |
| Other                           | Windows Vista                    |
|                                 | Windows Vista x64 Edition        |
|                                 | Windows XP Home Edition          |
|                                 | Windows XP Professional          |
|                                 | Windows 2000 Professional        |
|                                 | Windows NT                       |
|                                 | Windows Server 2016              |
|                                 |                                  |

# **Click Finish Finish** The configuration of the virtual machine is now complete. Virtual Machine Summary Guest Operating System Windows 10 New Hard Disk Capacity 60 GB Memory 1 GB Networking Share with my Mac (NAT) Device Summary CD/DVD, USB Controller, Printer, Sound Card To change the default virtual machine settings, disk Customize Settings. To run the virtual machine now, click Finish. Customize Settings ? Cancel Go Back Finish

# Click Save

| 000 |                                                                                                    |  |
|-----|----------------------------------------------------------------------------------------------------|--|
|     | Save As: Windows 10                                                                                                    |  |
|     | Tags:                                                                                                    |  |
|     | Where: Virtual Machines                                                                                                    |  |
|     | - Share this virtual machine with other users on this Mac                                                                                        |  |
|     | Some features will be limited when sharing a virtual machine.<br>Sharing is only available when the virtual machine is saved in a shared folder. |  |
|     | Cance. Save                                                                                                    |  |
|     |                                                                                                    |  |
|     |                                                                                                    |  |
|     | To change the default virtual machine settings, click Customize Settings. To run the virtual machine now, click Finish.                          |  |
|     | Customize Settings                                                                                                    |  |
| ?   | ancel Go Back Finish                                                                                                    |  |

# Setting up Windows Install

| Click Next |                                                                         |  |
|------------|-------------------------------------------------------------------------|--|
|            | Windows 10                                                              |  |
|            |                                                                         |  |
|            |                                                                         |  |
|            |                                                                         |  |
|            |                                                                         |  |
|            |                                                                         |  |
|            | 📽 Windows Setup                                                         |  |
|            |                                                                         |  |
|            |                                                                         |  |
|            | Windows                                                                 |  |
|            |                                                                         |  |
|            |                                                                         |  |
|            | Language to install: English (United States)                            |  |
|            | Time and currency format: English (United States)                       |  |
|            | Keyboard or input method: US                                            |  |
|            |                                                                         |  |
|            | Enter your language and other preferences and click "Next" to continue. |  |
|            | © 2017 Microsoft Corporation. All rights reserved.                      |  |
|            |                                                                         |  |
|            |                                                                         |  |
|            |                                                                         |  |
|            |                                                                         |  |
|            |                                                                         |  |
|            |                                                                         |  |

# Click Install Now

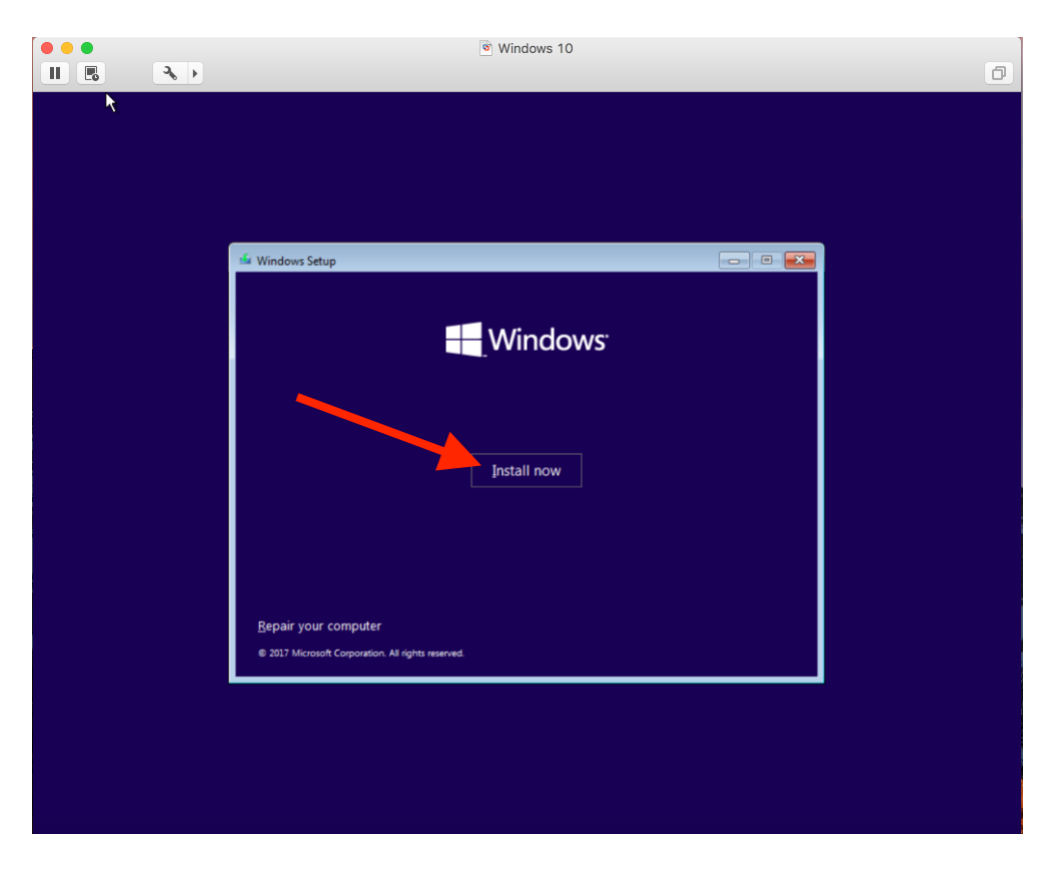

| Windows 10                                                                                                    | ٥ |
|----------------------------------------------------------------------------------------------------|---|
| II                                                                                                    | Ð |
| K                                                                                                    |   |
| Applicable notices and license terms          Last updated December 2016         MICROSOFT SOFTWARE LICENSE TERMS         WINDOWS OPERATING SYSTEM         IF YOU LIVE IN (OR IF YOUR PRINCIPAL PLACE OF BUSINESS IS IN) THE UNITED STATES, PLEASE READ THE BINDING ARBITRATION CLAUSE AND CLASS ACTION WAIVER IN SECTION 10. IT AFFECTS HOW DISPUTES ARE RESOLVED.         Thank you for choosing Microsoft!         Depending on how you obtained the Windows software, this is a license agreement between (i) you and the device manufacturer or software installer         I accept the license term: |   |
| 1 Collecting information 2 Installing Windows                                                                                                    |   |

# Click On Custom

| Windows Setup Which type of installation do you want? Upgrade: Install Windows and keep files, settings, and applications The files, settings, and applications are moved to Windows with this option. This option is only available when a supported version of Windows is already running on the computer. Description: Install Windows only (advanced) The files, settings, and applications aren't moved to Windows with this option. If you want to make changes to partitions and drives, start the computer using the installation disc. We recommend herein our work for there were continue.                                                                                                    |   |
|----------------------------------------------------------------------------------------------------|---|
| Image: Second Second | Ø |
| Help me decide                                                                                                    |   |
| 1 Collecting information 2 Installing Windows                                                                                                    |   |

| Click Next                 | r                                | S          |                             |      |           |
|----------------------------|----------------------------------|------------|-----------------------------|------|-----------|
|                            |                                  | Windows 10 |                             |      | a l       |
|                            |                                  |            |                             |      |           |
|                            |                                  |            |                             |      | 21<br>- 1 |
|                            |                                  |            |                             |      |           |
| _                          |                                  |            |                             |      |           |
| G                          | Windows Setup                    |            |                             |      |           |
|                            | Where do you want to install Wir | ndows?     |                             |      |           |
|                            | Where do you want to msum win    |            |                             |      |           |
|                            | Name                             | Total size | Free space Type             |      |           |
|                            | Drive 0 Unallocated Space        | 60.0 GB    | 60.0 GB                     |      |           |
|                            |                                  |            |                             |      |           |
|                            |                                  |            |                             |      |           |
|                            |                                  |            |                             |      |           |
|                            |                                  |            |                             |      |           |
|                            | Refresh Delete                   | Eormat     | <mark>₩</mark> N <u>e</u> w |      | 616       |
|                            | 🚯 Load driver 💦 Extend           |            |                             |      |           |
|                            |                                  |            |                             |      |           |
|                            |                                  |            |                             | Net  |           |
|                            |                                  |            | _                           | Next |           |
|                            |                                  |            |                             |      |           |
|                            |                                  |            |                             |      |           |
|                            |                                  |            |                             |      |           |
|                            |                                  |            |                             |      |           |
| 1 Collecting information 2 | Installing Windows               |            |                             |      |           |

# Let this run

# Follow Basic Setup

|           | (e) Windows 10                    | 0          |
|-----------|-----------------------------------|------------|
| k         | Basics                            |            |
| <br>Let's | start with region. Is this right? | ,          |
|           | U.S. Minor Outlying Islands       |            |
|           | U.S. Virgin Islands               |            |
|           | Uganda                            |            |
|           | Ukraine                           |            |
|           | United Arab Emirates              |            |
|           | United Kingdom                    |            |
|           | United States                     |            |
|           |                                   | Yes        |
| с. С      |                                   | <b>d</b> 9 |

# Click Domain Join instead

|                     | S Windows 10                                                                                              |            |
|---------------------|----------------------------------------------------------------------------------------------------|------------|
|                     |                                                                                                    | ٥          |
| ¥                   | Account                                                                                                   |            |
|                     | Sign in with Microsoft                                                                                    |            |
|                     | 8                                                                                                    |            |
|                     | someone@example.com                                                                                       |            |
|                     | Which account should I use?                                                                               |            |
|                     | Sign in with the username and password you use with Office 365 or other business services from Microsoft. |            |
|                     |                                                                                                    |            |
| Domain join instead | Privacy & cookies Terms of use                                                                            | Next       |
| Ф Q                 |                                                                                                    | <b>4</b> ) |

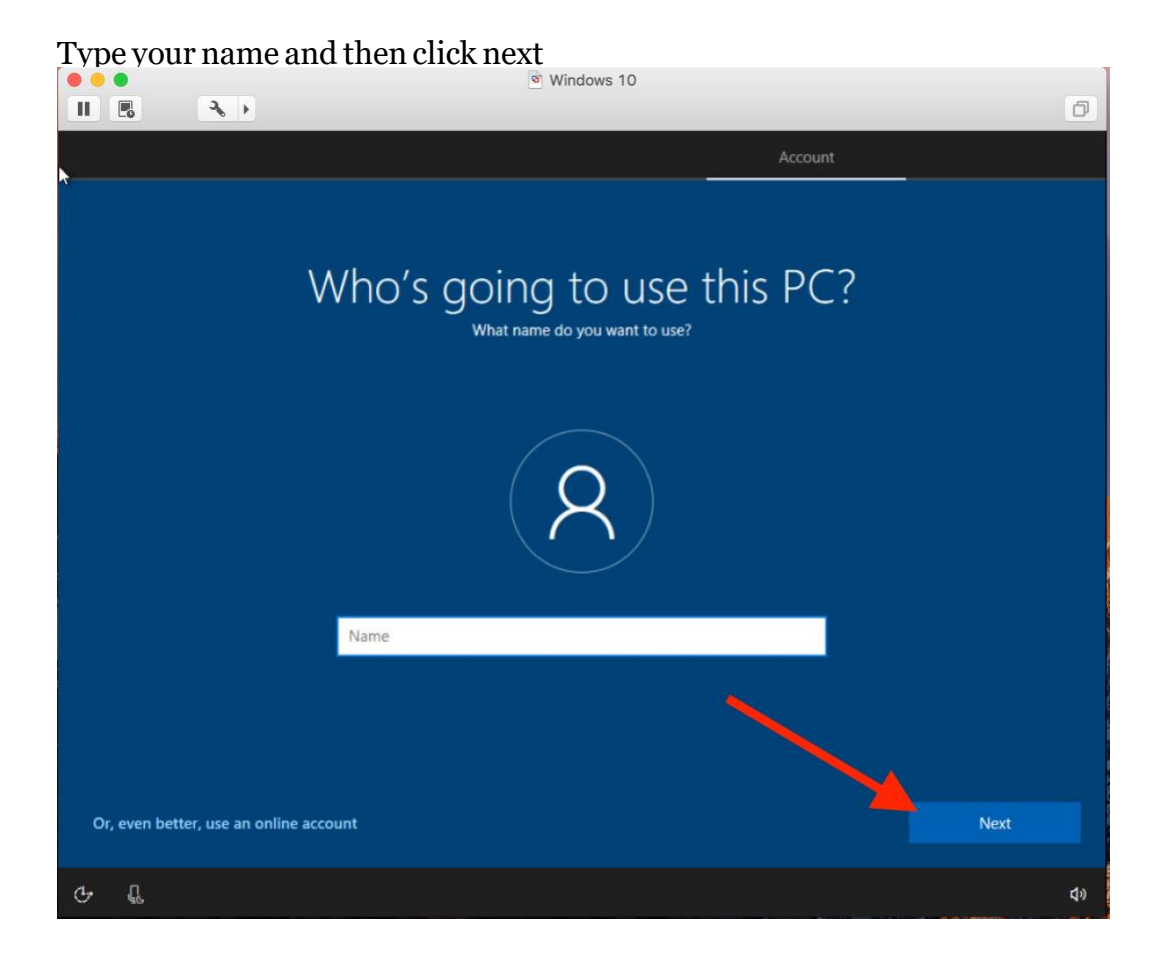

#### Create a password

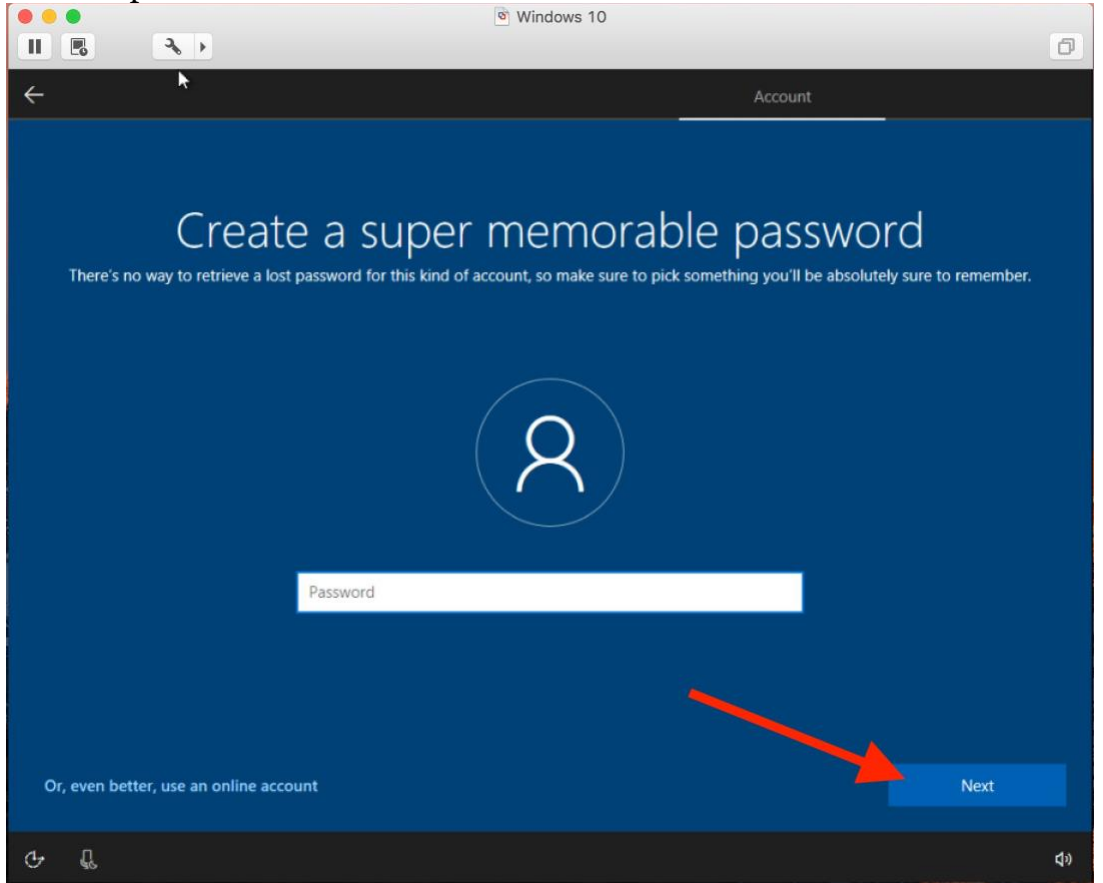

<complex-block>

## Type a hint and click next

|               |                           | Windows 10                                                                                                    |             |
|---------------|---------------------------|----------------------------------------------------------------------------------------------------|-------------|
|               | 3, →                      |                                                                                                    | đ           |
| ÷             | k                         | Account                                                                                                    |             |
|               | ,                         | Add a hint for your password<br>Just in case you forget. Again, make it as unforgettable as you can.                |             |
|               |                           | R                                                                                                    |             |
|               |                           | Password hint                                                                                                    |             |
| Or, even bett | er, use an online a       | account                                                                                                    |             |
| ው <b>ይ ር</b>  | Great. Now.<br>memorable. | With an offline account, if you forget your password, the only way to retrieve it is with a hint, so make sure it's | <b>d</b> 9) |

#### Choose if you want to use Cortana or not

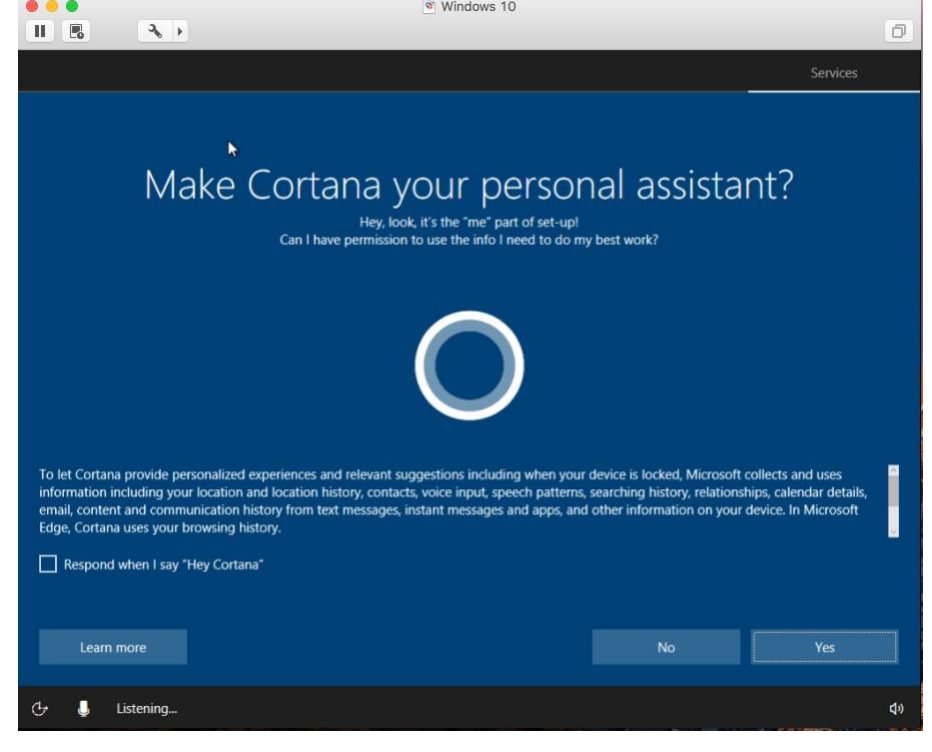

#### **Click Accept**

|                                                                                                    | Windows 10                                                                                                    |
|----------------------------------------------------------------------------------------------------|----------------------------------------------------------------------------------------------------|
|                                                                                                    | 0                                                                                                    |
| $\leftarrow$                                                                                                    | Services                                                                                                    |
| Choose privacy se<br>Microsoft puts you in control of your privacy. Choose your setti                                                                                                    | ettings for your device<br>ngs, then select 'Accept' to save them. You can change these settings at any<br>time.                                                                                                    |
| Location<br>Get location-based experiences like local weather and directions to<br>your favorite places. Let Windows & apps request your location, an<br>send Microsoft location data to help improve location services.<br>On | Speech recognition           Talk to Cortana and Store apps that support voice recognition. Send           d         Microsoft your voice input to help improve speech services.           Image: Contract of the service of the service of the s |
| Diagnostics<br>Help us fix things and improve Microsoft products and services. See<br>diagnostic data (including browser, app & feature usage, and inkin<br>typing data) to Microsoft.                                         | Tailored experiences with diagnostic data           nd         Get more relevant tips and recommendations to tailor Microsoft           g & products and services for your needs. Let Microsoft use your diagnostic           data to make this work.                                                                                                    |
| <ul> <li>Full</li> <li>Relevant Ads</li> <li>Let apps use advertising ID to make ads more interesting to you ba<br/>on your app usage.</li> <li>On</li> </ul>                                                                  | On<br>Select 'Learn more' for info on the above settings, how Windows<br>Defender SmartScreen works, and the related data transfers and uses.<br>Learn more Accept                                                                                                    |
| С . Ц                                                                                                    | 49                                                                                                    |

You now have an operational Windows 10 machine and can download the necessary software for your class.

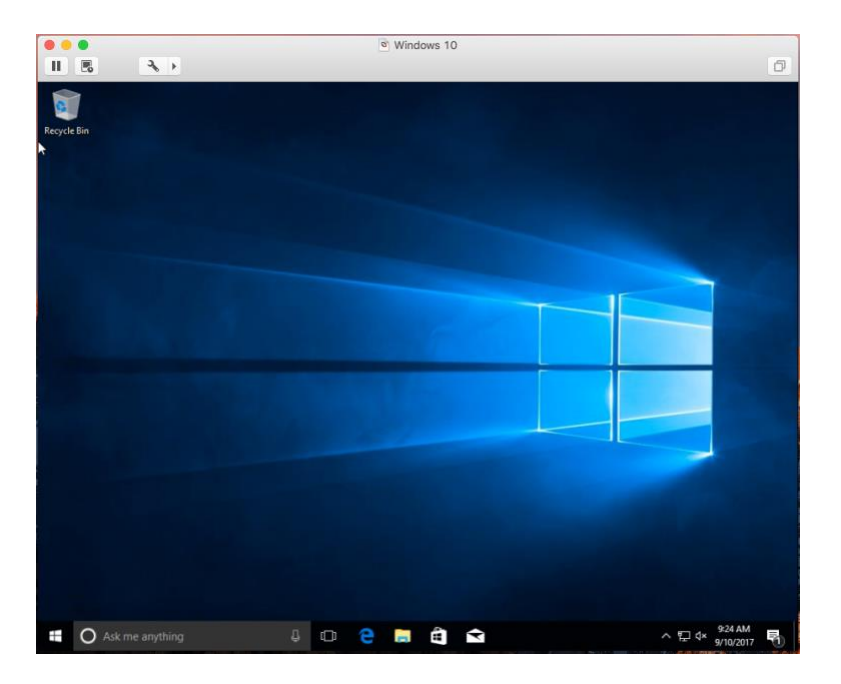

To access the Windows virtual machine after installation  $\operatorname{Run}\operatorname{VM}$  ware by clicking on Finder

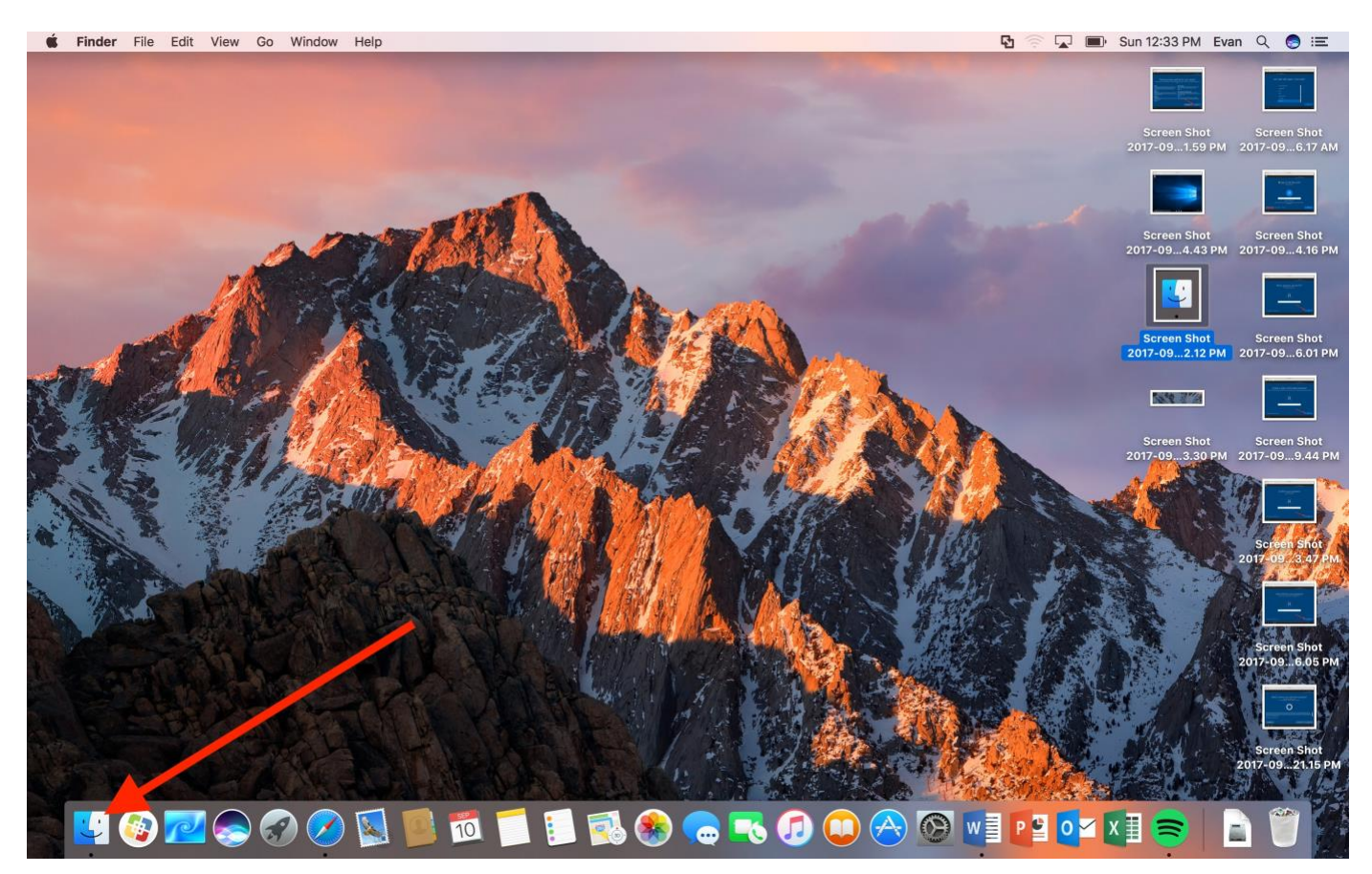

# **Click on Applications**

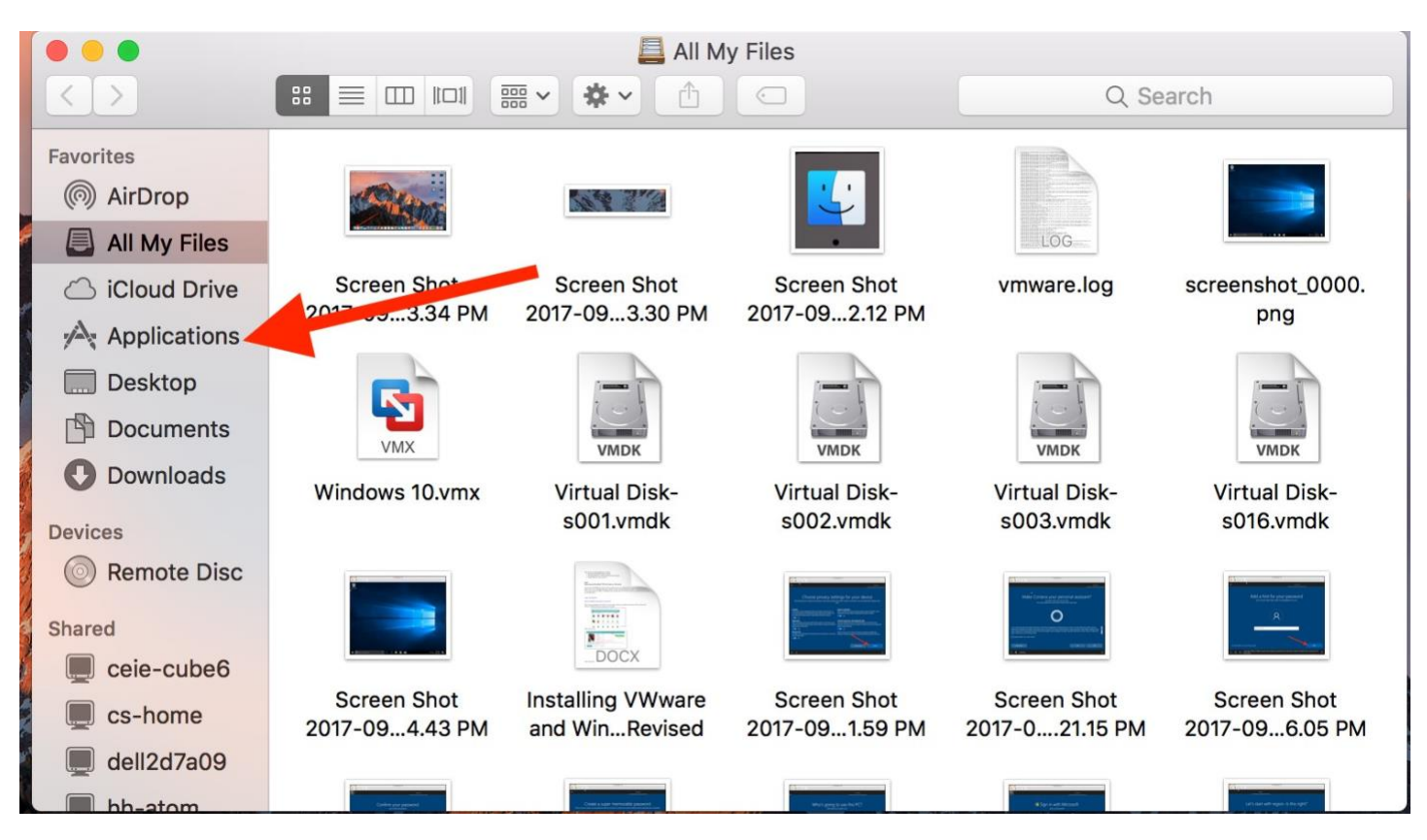

## Double click WMware

| • • •        | Main Applications  |                        |        |           |
|--------------|--------------------|------------------------|--------|-----------|
| < >          |                    | Q Search               |        |           |
| Favorites    | Name ^             | Date Modified          | Size   | Kind      |
| AirDrop      | Microsoft Word     | Sep 1, 2017, 4:28 PM   |        | Applicati |
| C AIDIOP     | 🖬 Mission Control  | Sep 1, 2017, 3:55 PM   | an an. | Applicati |
| All My Files | 🗇 Notes            | Sep 1, 2017, 3:55 PM   |        | Applicati |
| iCloud Drive | 🕄 Photo Booth      | Sep 1, 2017, 3:55 PM   |        | Applicati |
| Applications | 🛞 Photos           | Sep 1, 2017, 3:55 PM   |        | Applicati |
|              | neview             | Sep 1, 2017, 3:55 PM   |        | Applicati |
| Desktop      | Q QuickTime Player | Sep 1, 2017, 3:55 PM   |        | Applicati |
| Documents    | E Reminders        | Sep 1, 2017, 3:55 PM   |        | Applicati |
| O Downloads  | 🥝 Safari           | Sep 1, 2017, 3:55 PM   |        | Applicati |
|              | Self Service       | Sep 29, 2015, 10:39 PM |        | Applicati |
| Devices      | 😞 Siri             | Sep 1, 2017, 3:55 PM   |        | Applicati |
| Remote Disc  | 🔿 Spotify          | Aug 25, 2017, 5:36 AM  |        | Applicati |
|              | 😤 Stickies         | Sep 1, 2017, 3:55 PM   |        | Applicati |
| Shared       | System Preferences | Sep 1, 2017, 3:55 PM   |        | Applicati |
| ceie-cube6   | 🔁 TeamViewer       | Aug 24, 2017, 4:38 AM  |        | Applicati |
|              | TextEdit           | Sep 1, 2017, 3:55 PM   |        | Applicati |
| cs-home      | Iime Machine       | Sep 1, 2017, 3:55 PM   |        | Applicati |
| 🔲 dell2d7a09 | 🕨 🗽 Utilities      | Sep 1, 2017, 4:11 PM   |        | Folder    |
| hb-atom      | VMware Fusion      | Sep 6, 2016, 11:24 PM  |        | Applicati |

Windows should automatically open. Click the play icon to open Windows.

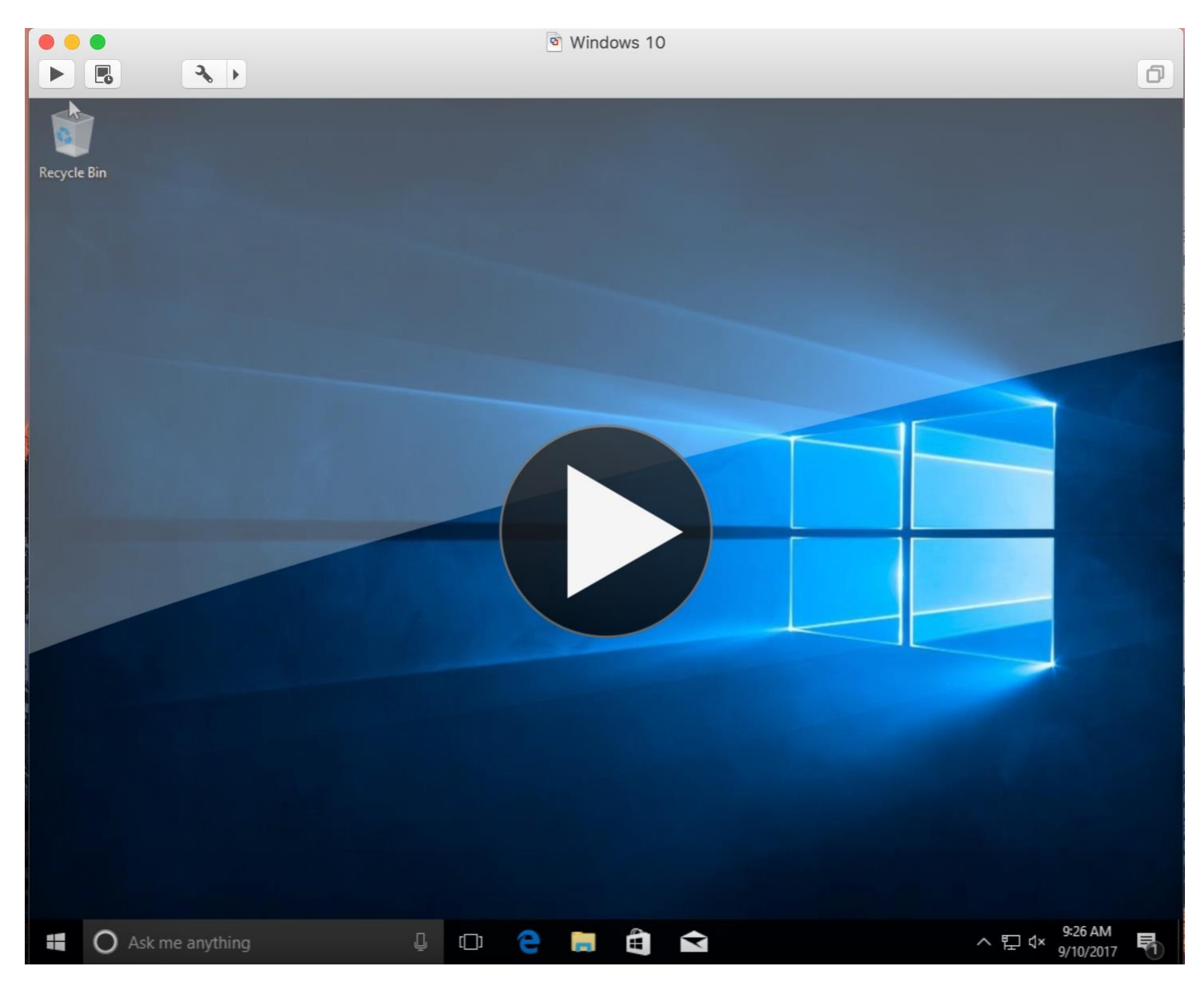

If it doesn't, click Window then Virtual Machine Library

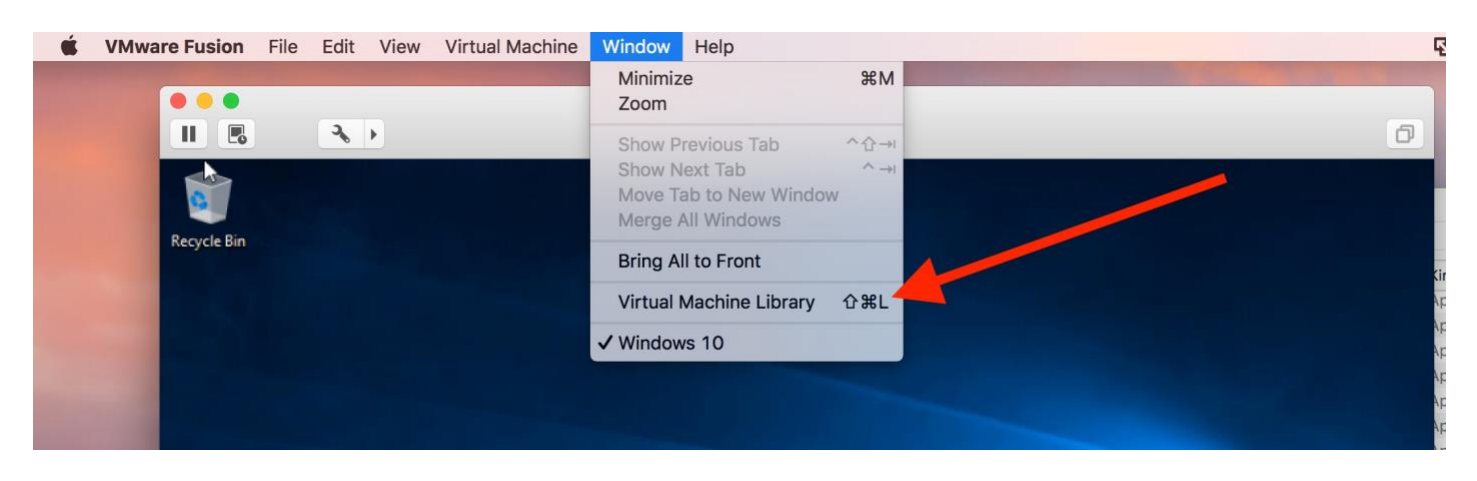

## Click Resume to start Windows

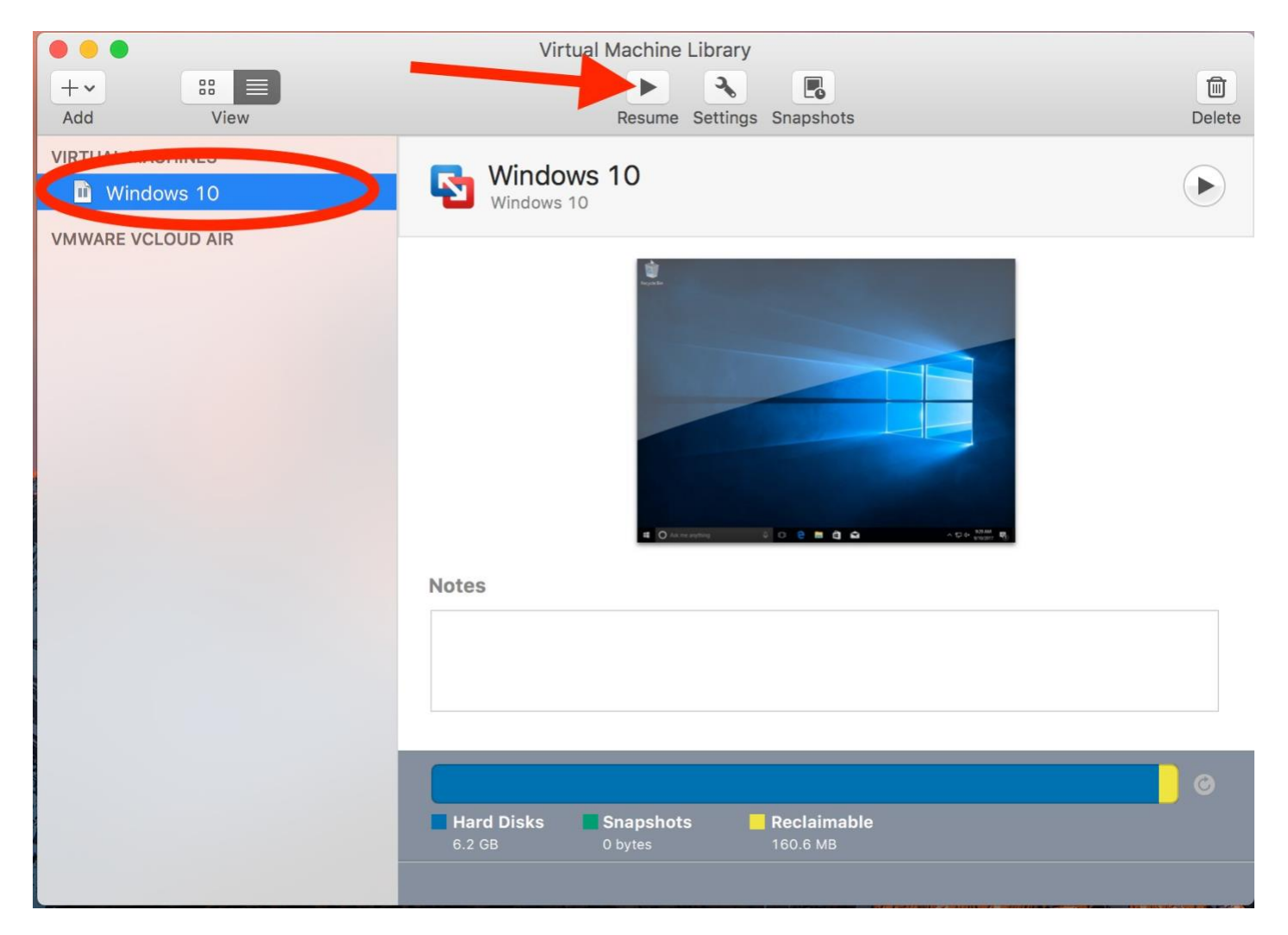